## Lección 7: Patrón de diapositiva

La finalidad del patrón de diapositivas es permitir los cambios globales y que los cambios se reflejen en todas las diapositivas de la presentación, como reemplazar el estilo de fuente.

Generalmente, el patrón de diapositivas se utiliza para las siguientes tareas:

- Cambiar la fuente o las viñetas
- Insertar arte, como un logotipo, para que aparezca en varias diapositivas
- Cambiar la ubicación, el tamaño y el formato de los marcadores de posición

Cada vez que se crea un documento nuevo, el programa aplicará una diapositiva patrón por defecto.

Para acceder a la diapositiva patrón, en la ficha Vista selecciona el botón Patrón de diapositivas

| <b>.</b>               | Inicio Insertar      | Diseño    | Animaciones     | Presenta          | ción con diapositivas R | evisar | Vista                    |                      |                    |                       |        |  |
|------------------------|----------------------|-----------|-----------------|-------------------|-------------------------|--------|--------------------------|----------------------|--------------------|-----------------------|--------|--|
|                        | Clasificador de diap | ositivas  | Patrón de diapo | sitivas           | n Regla                 | 9      |                          | Colos                | 33                 | 8                     |        |  |
| fiormal 3              | Presentación con dia | positivas | Patrón de notas | nemos             | Earra de mensajes       | Zoom   | Ajustar a<br>la ventana  | Elanco y negro puros | Nueva<br>ventana 😡 | Cambiar<br>ventanas * | Macros |  |
| Vistas de presentación |                      |           |                 | Mostrar u ocultar | Zoom                    |        | Color o escala de grises | Venti                | ina                | Macros                |        |  |

La ficha patrón de diapositivas se compone de 5 grupos como se muestra en la imagen:

| 9                   | Patrón de diapositivas                                     | Inicio | Insertar A                 | Animaciones   | Revisar                  | Vista       |                         |                                                   |                        |
|---------------------|------------------------------------------------------------|--------|----------------------------|---------------|--------------------------|-------------|-------------------------|---------------------------------------------------|------------------------|
| Insertar<br>de diap | patrón Insertar 🖓 Cambiar e<br>ositivas diseño 🖓 Conservar | nombre | Diseño br<br>del patrón ma | nsertar V     | Título<br>Pies de página | Temas       | Calification de fondo * | Configurar Orientación de página la diapositiva * | Cerrar vista<br>Patrón |
|                     | Editar patrón                                              |        | Di                         | iseño del pat | rón                      | Editar tema | Fondo G                 | Configurar página                                 | Centar                 |

1. En el panel que contiene los patrones de diapositivas y diseños, haga clic en una ubicación bajo el patrón donde desee agregar el diseño nuevo.

2. En la ficha Patrón de diapositivas, en el grupo Editar patrón, haga clic en Insertar diseño y aparecerá el siguiente patrón:

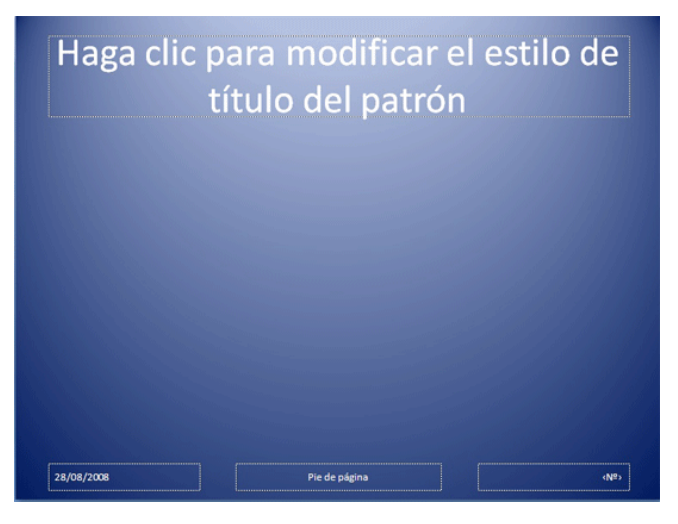

- 3. Siga uno o varios de estos procedimientos:
- Para quitar un marcador de posición (marcadores de posición: cuadros con bordes punteados o sombreados que forman parte de la mayor parte de diseños de diapositivas. Estos cuadros mantienen el título y el texto principal u objetos como gráficos, tablas e imágenes.) predeterminado no deseado, haga clic en el borde del marcador y presione SUPRIMIR.
- Para agregar un marcador de posición, siga este procedimiento:
  - a. En la ficha Patrón de diapositivas, en el grupo Diseño del patrón, haga clic en la flecha situada junto a Insertar marcador de posición y, a continuación, haga clic en un marcador de posición

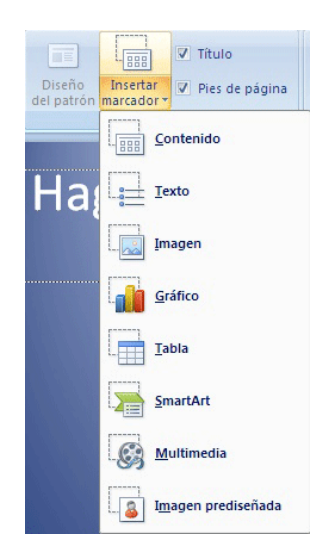

b. Haga clic en una ubicación en el diseño y arrastre para dibujar el marcador de posición

Sugerencia: Para cambiar el tamaño de un marcador de posición, arrastre una de sus esquinas

## Configurar página:

Título: Controla el tipo de letra, color, tamaño y alineamiento del título, los atributos del objeto (relleno, bordes y sombra) y su localización en la diapositiva.

**Cuerpo:** Controla los mismos parámetros pero enfocados exclusivamente al cuerpo de la diapositiva. A través de éste puedes dar el formato a cada uno de los subcontenidos.

Área de fecha: Inserta la fecha en todas las diapositivas.

Área de pie de página: Añade un pie de página a las diapositivas.

## Área de número: Numera las diapositivas

Además, puedes añadir todos los elementos de fondo que se precisan. Se consideran elementos de fondo de la diapositiva patrón, todos los que se añadan a ésta y que no sea ninguno de los 5 elementos que acabamos de ver. Todos estos elementos añadidos aparecerán en todas las diapositivas que vayas creando. Son por ejemplo la imagen de un logotipo o un título genérico que se quiera que aparezcan en todas las diapositivas.

El patrón de diapositivas se cambia de la misma manera que las diapositivas, pero recuerda que el texto del patrón es únicamente para diseño. El texto de la diapositiva real, como títulos y listas, deberá escribirlo en la diapositiva, en la **vista Normal**; y el texto de encabezados y pies de página en el cuadro de diálogo Encabezado y pie de página.

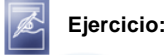

Crea un patrón de diapositiva aplicando un tema de tu preferencia, inserte el escudo de la universidad y el nombre de la facultad a la que pertenece, el texto del cuerpo serán color blanco, de color verde claro